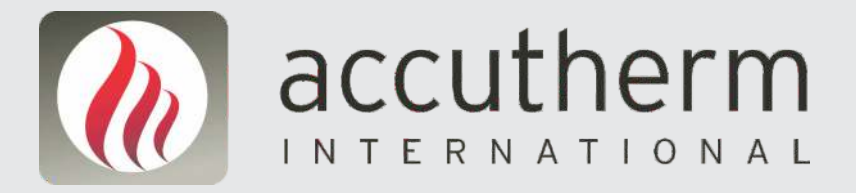

# **ACCU-TEST** touch GAS SAFETY CONTROLLER

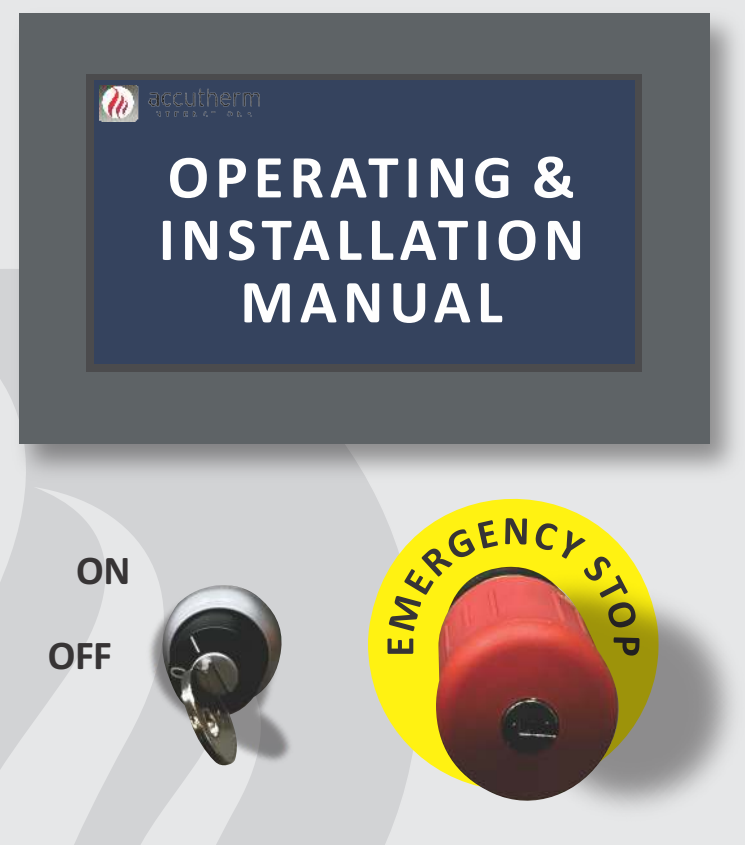

# **MELBOURNE (HEAD OFFICE)**

18 Pickering Road, Mulgrave VIC 3170 **T:** + 61 3 9763 6335 **F:** + 61 3 9763 8003 **E:** sales@accutherm.com.au

www.accutherm.com.au

# SYDNEY

7/4 Abott Road,Seven Hills NSW 2147 T: + 61 2 9620 4123 F: + 61 3 9763 8003 ABN 17 100 208 964

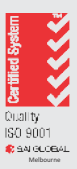

# INDEX

| 1. | PRINCIPLE OF OPERATION                              | . 3  |
|----|-----------------------------------------------------|------|
| 2. | INSTALLATION INSTRUCTIONS                           | . 4  |
|    | 2 (a) - Gas Train Components - Pressure Transmitter | . 4  |
|    | 2 (b) - Gas Train Components - Pressure Switch      | . 4  |
|    | 2 (c) - Control Panel Description                   | . 5  |
| 3. | STEPS FOR INITIAL SETUP                             | 6    |
| 4. | NORMAL OPERATION                                    | . 17 |
| 5. | TERMINAL LAYOUT                                     | 19   |
|    | 5 (a) - Main PCB Layout                             | . 19 |
|    | 5 (b) - Terminal Descriptions                       | . 20 |
|    | 5 (b) - Terminal Descriptions                       | . 21 |
| 6. | FAULTS AND TROUBLESHOOTING                          | . 24 |
| 7. | FAULT SIMULATION TESTS                              | . 25 |
|    | TEST 1 - EXTERNAL INTERLOCKS                        | 25   |
|    | TEST 2 - GAS TIGHTNESS CHECK                        | . 25 |
|    | TEST 3 - LOSS OF POWER                              | . 26 |
|    | TEST 4 - FULL FLOW TEST                             | 26   |
| 8. | NORMAL OPERATING INSTRUCTIONS.                      | 27   |

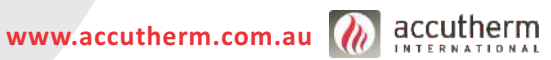

# **1. PRINCIPLE OF OPERATION**

The Gas Safety Shut-off system (ACCU-TEST touch) is purposely designed to prevent gas being restored to open, unsafe downstream piping, appliances and outlets. The safety of personnel and plant is given added protection with the installation of the ACCU-TEST touch system.

The **ACCU-TEST** touch is an ideal solution for the protection of appliances that do not have inbuilt safety shut-off controls.

Gas flow can be interrupted either by manual activation or automatically. It is also possible to safely shut-off the gas flow by connecting remote interlocks (such as Emergency Stop "E-Stop" buttons, fire alarms or such like inputs) into the control circuit.

Linking to remote activation devices will ensure the safe isolation of gas flow making it ideal for appliances in residential and commercial kitchens, schools, TAFE colleges, hospitals, hotels, apartment buildings etc.

The **ACCU-TEST** touch system will also cut the gas flow to downstream pipe work in the event of a power failure. Once power is restored the system will need to be re-set - this requires all gas outlets downstream to be isolated before the system will allow gas to be safely delivered.

The **ACCU-TEST** touch can be ordered in standard pipe sizes or designed to meet specific requirements. The **ACCU-TEST** touch is simple to install and is available in 230VAC.

Once the system has been tripped, restoration of gas is only possible by following the resetting procedure.

# SAFETY ALERT

The **ACCU-TEST** touch prevents gas being restored to unsafe downstream piping. It does not detect hazardous or unsafe conditions once gas has been restored to the installation.

During system commissioning, it is essential to setup the fitted pressure switch or pressure transmitter to ensure the downstream piping is gas-tight and aligned with the specific on-site conditions. These units cannot be preconfigured and require on-site adjustment by the commissioning personnel. The system also incorporates an important safety mechanism. In the event of a catastrophic rupture or significant leak in the downstream piping, the system will automatically cut off the gas supply. This safety measure is triggered when the downstream pressure falls below the minimum set points, preventing potential hazards and ensuring safety.

# SAFETY ALERT

Installation and commissioning of the **ACCU-TEST** touch must only be performed by competent and suitably licensed Gas Fitters and Electricians. Compliance to all regulations and guidelines must apply. Refer to your local authorities or governing bodies for further information.

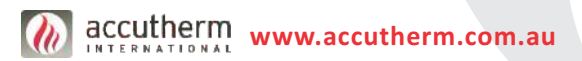

# 2. INSTALLATION INSTRUCTIONS

The following instructions provide information required to set up, functionally test and use the **ACCU-TEST** touch system. For assistance, please contact the supplier for more information.

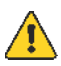

### SAFETY ALERT

Do not attempt to install or operate the ACCU-TEST touch system unless you have fully read and understood the instructions.

### 2 – Gas Train Components

The **ACCU-TEST** touch gas train consists of the following components, depending on which accessories are purchased:

# 2(a) - Gas Train with Pressure Transmitter

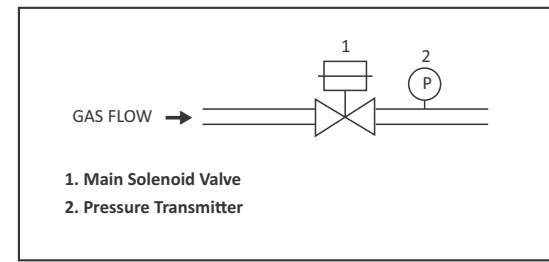

# Figure 2 (a) – Gas Train Components

Solenoid Valve
 Pressure Transmitter

**Note:** The Pressure Transmitter can be easily configured using the intuitive touch screen software setup, eliminating the need for additional calibration or adjustments.

# 2(b) - Gas Train with Pressure Switch

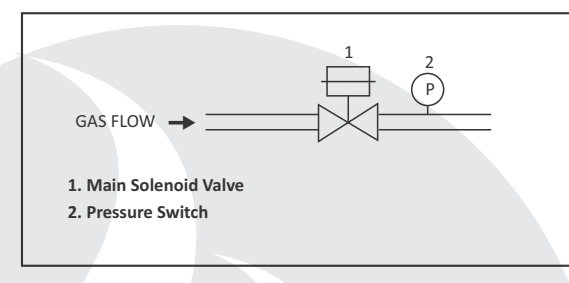

# Figure 2 (b) – Gas Train Components

1. Solenoid Valve 2. Pressure Switch

**Note:** On-site setup is necessary for the pressure switch, and it is usually adjusted to be approximately 10-20% lower than the incoming gas pressure.

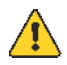

# SAFETY ALERT

Installation and commissioning of the **ACCU-TEST** touch must only be performed by competent and suitably licensed Gas Fitters and Electricians. Compliance to all regulations and guidelines must apply. Refer to your local authorities or governing bodies for further information.

# SAFETY ALERT

The **ACCU-TEST** touch pressure switch is NOT supplied pre-set for the operating flow & pressure, but are supplied to cover the range specified at time of order. Adjustments to settings must only be performed by competent and suitably licensed persons.

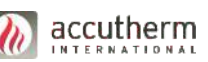

# Important:

- The direction of flow on the gas valves must be observed.
- The valve is to be installed in a straight pipe section.
- Valve can be installed up to 90° Degrees from the Horizontal.
- Valve can be installed up to 90° Degrees from the Vertical.
- The valve cannot be mounted upside down.
- Surface of the valve may be hot. Avoid contact. Leave minimum 30mm space for ventilation.
- The equipment must be installed in a weather protected area.
- Gas pressure and electrical supply must be confirmed.
- The voltage of the ACCU-TEST touch must be checked to confirm the power source.
- Wiring from the control panel to the gas train must comply with local codes.
- It is recommended that the ACCU-TEST touch gas train is situated as close as possible to the appliance under supervision.
- Voltage free safety interlocks that are added must be normally closed volt free contacts which will "fail open" when in the fault mode. These interlocks may be emergency stop buttons, sprinkler flow switches, key isolators, gas or smoke detectors etc.
- Where multiple appliances need to be supervised, it is advisable to have separate **ACCU-TEST** touch system for each area.

# SAFETY ALERT

The operation integrity of any interlock is the responsibility of the installing contractor. Accutherm accepts no responsibility for any remote devices connected.

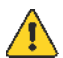

# SAFETY ALERT

Installation and commissioning of the **ACCU-TEST** touch must only be performed by competent and suitably licensed Gas Fitters and Electricians. Compliance to all regulations and guidelines must apply. Refer to your local authorities or governing bodies for further information.

# Important:

Before gas or electricity is turned on make sure every isolation point is in the "OFF" or closed position. Once the **ACCU-TEST** touch has been connected to the gas and electrical services the next step is to commence with the initial set up and operation of **ACCU-TEST** touch.

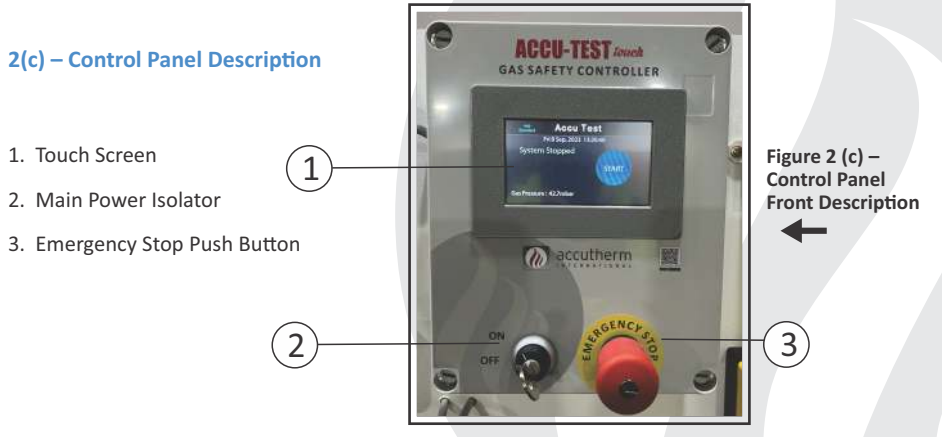

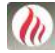

# **3. STEPS FOR INITIAL SETUP**

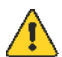

# SAFETY ALERT

For initial setup, you may need to open to atmosphere the downstream piping. Make sure that there is adequate ventilation in the area and there are no naked flames or sources of ignition. Venting of gas must be in accordance to an approved and safe procedure. Refer to the approved regulations and guidelines applicable to this process.

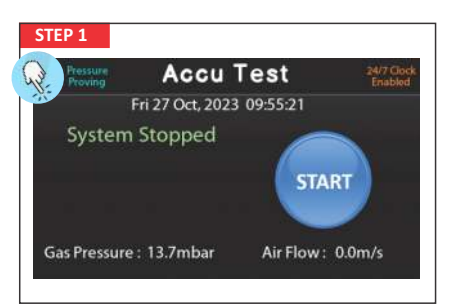

### ENTER SETUP MENU

To enter the setup menu from the home screen, press and hold the top left of the screen for 5 seconds.

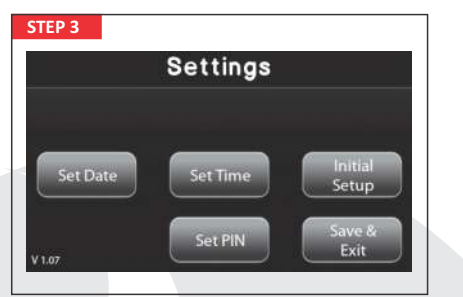

### SET PIN

This allows you to change the default setup menu pin code to prevent unauthorised access into the setup menu.

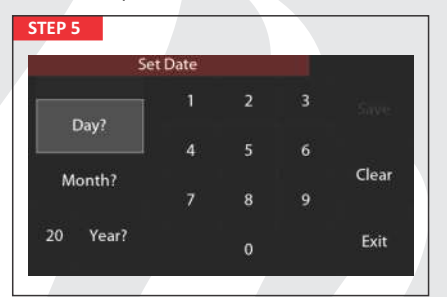

Enter the DD/MM/YY here.

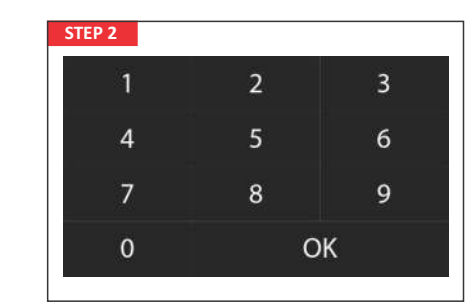

The setup menu requires entering a password, the default password is set to "**3876**"

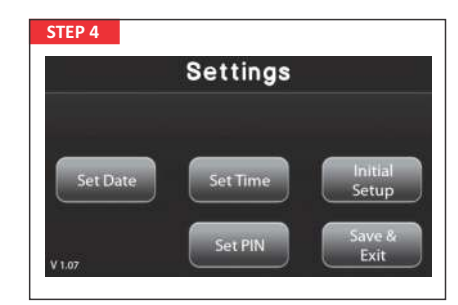

# DATE

For configuring the date, press the "set date" key and input the date in the format DD/MM/YY

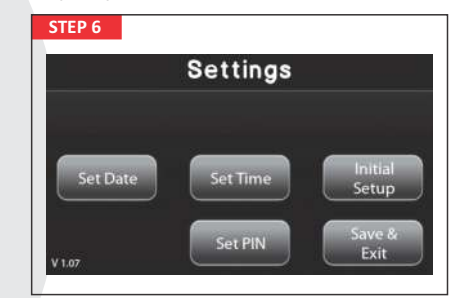

### TIME

To set the current time, press the **"set time"** key and enter the desired time.

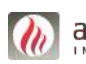

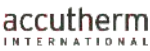

| STEP 7       |      |   |   |       |
|--------------|------|---|---|-------|
| Set          | Time |   |   |       |
| New Time     |      | 2 | 3 |       |
| Current Time | 4    |   | 6 | Clear |
| 09:57:59     | 7    | 8 | 9 |       |
|              |      | 0 |   | Exit  |

Enter the current time here.

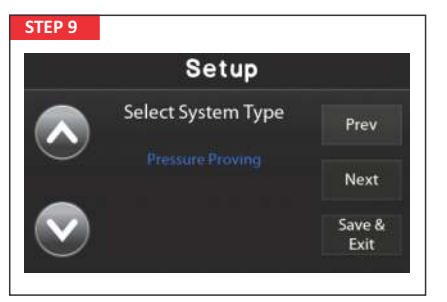

### BASE UNIT SELECTION

**Pressure Proving** - is the standard pressure proving device, this option allows any interlock to be selected.

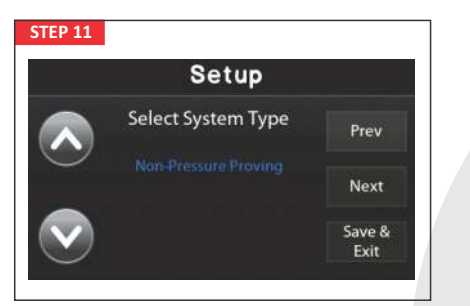

**Non-Pressure Proving** - is our non-pressure proving gas safety controller.

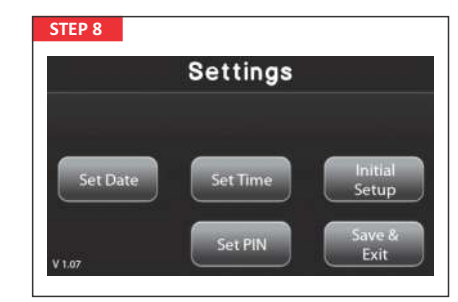

INITIAL SETUP Press the "Initial Setup" Key.

|            | Setup              |                |
|------------|--------------------|----------------|
|            | Select System Type | Prev           |
| $\bigcirc$ |                    | Next           |
|            |                    | Save &<br>Exit |

Education Institution Pressure Proving - is our Schools Specific Device.

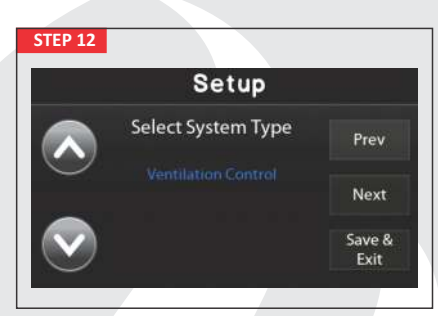

Ventilation Control - as a ventilation control box to ensure gas can only be supplied when ventilation fan is running.

This is a non-pressure proving system.

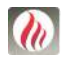

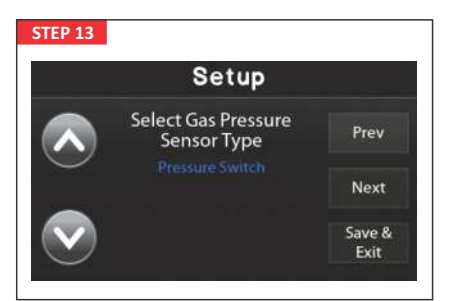

### GAS SENSOR SELECTION

Sensor selection offers two choices:

**1.** Gas Pressure switch - this allows you to select an on/off pressure switch suitable to the unit.

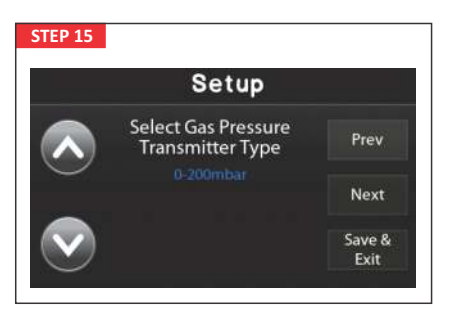

Gas Pressure transmitter is available in

three ranges

- · 0-200mbar for low pressure
- · 0-1000mbar for medium / high pressure
- 0-6000mbar for high pressure

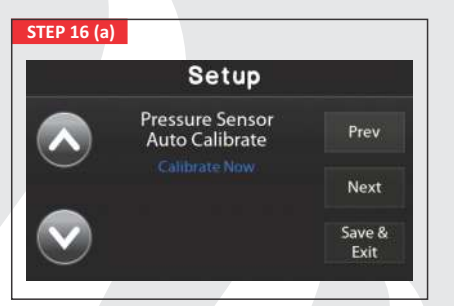

Calibrate Now enters the setup.

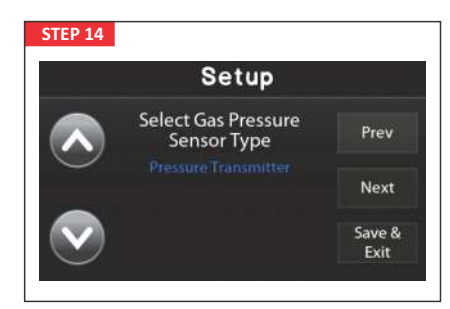

2. Gas Pressure Transmitter - Enables real-time pressure readings and improved leak and pressure detection ability.

| Setup                             |        |
|-----------------------------------|--------|
| Pressure Sensor<br>Auto Calibrate | Prev   |
|                                   | Next   |
|                                   | Save & |

### AUTO CALIBRATING

The "Auto Calibrating" process establishes a baseline gas pressure setup by pressurising the system, closing the gas valve, and displaying the gas valve status.

Calibrate Later will skip this process.

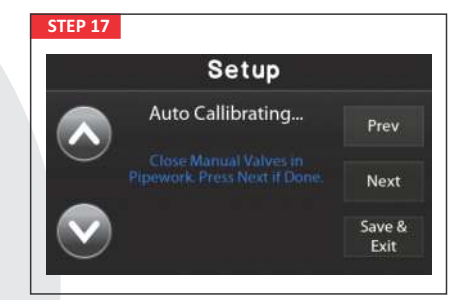

Ensure all appliances are off and all gas cocks are shut.

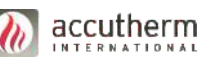

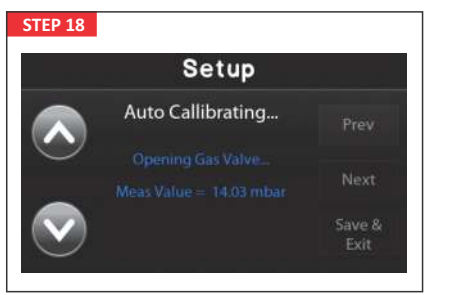

The unit will then open the gas valve and pressurise the system. **SAFETY NOTE:** Gas will now be in your downstream pipework.

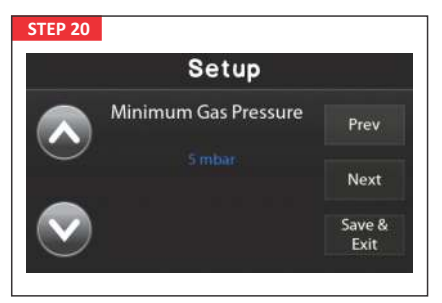

### MINIMUM GAS PRESSURE

Determines the minimum allowed gas pressure in the system to detect abnormalities like pipe ruptures. Below this value, the system will automatically trigger a Low Pressure fault. This option is only available if pressure transmitter is installed.

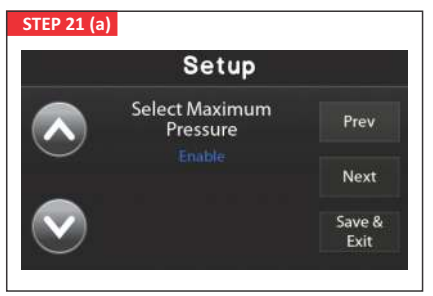

When enabled the system is looking for a maximum gas pressure.

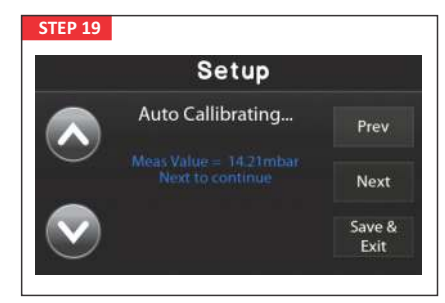

The unit will then close the gas valve and display the current gas pressure value.

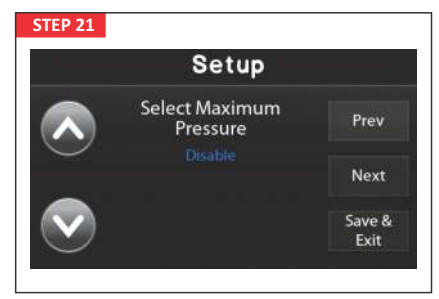

### MAXIMUM GAS PRESSURE

Determines the maximum allowed gas pressure in the system to detect overpressure situations. Can be disabled to prevent the system from looking for a maximum gas pressure.

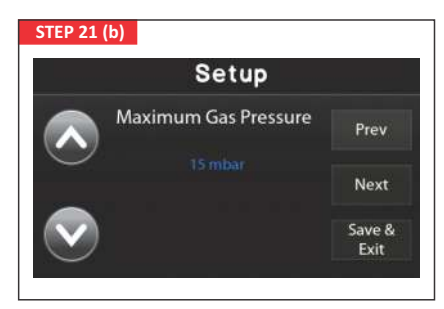

Set the maximum gas pressure here.

Above this value, the system will automatically trigger a High Gas Pressure fault.

Note: This option is only available if a pressure transmitter is installed.

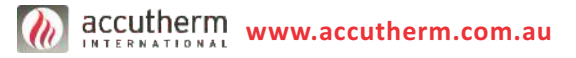

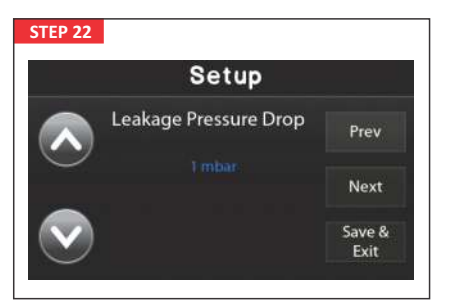

### GAS LEAKAGE PRESSURE DROP

Sets the permissible gas pressure drop during the test phase without triggering a fault. This value depends on the system's pipework and other factors. This option is only available if gas pressure transmitter is installed.

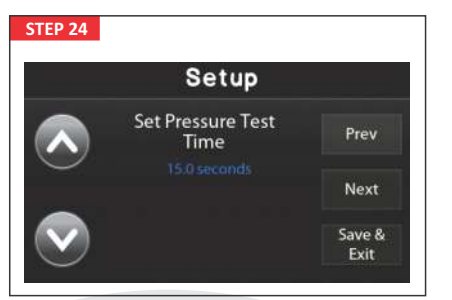

### GAS PRESSURE TESTING TIME

Denotes the duration of the test phase, dependent on the system's size and the number of appliances.

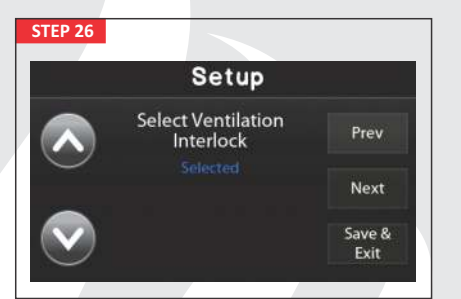

When the system is in the "Selected" state, it actively seeks a ventilation input and activates the fan contacts on the control board accordingly. Note: Fan output on the board is to drive your fan relay only, it does not provide power supply to the fan motor.

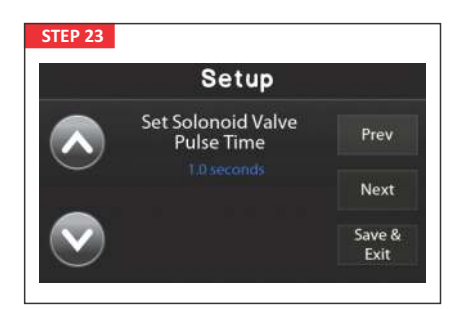

### GAS SOLENOID PULSE TIME

Specifies how long the gas valve will open during the test phase to pressurize the system. This can be increased if the volume of gas pipe is very large.

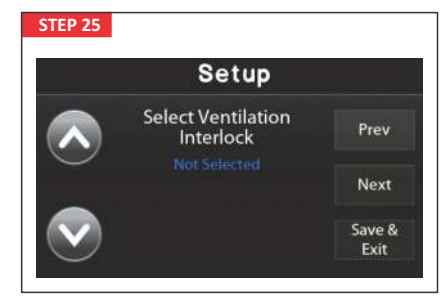

# VENTILATION INTERLOCK

This feature is intended to ensure the proper functioning of the ventilation system, where ventilation is provided by mechanical means. When the system is in the "Not selected" state, it indicates the absence of a fan within the system

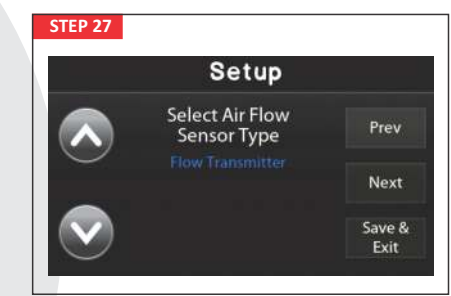

SELECT AIR FLOW SENSOR TYPE Sensor selection offers two choices: 1. Air Flow Pressure Transmitter Selection is intended for a fan transmitter to measure mechanical ventilation airflow speed.

accutherm

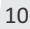

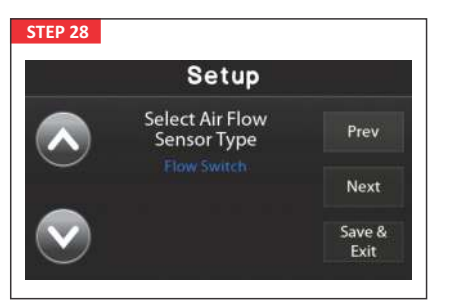

2. Air Flow Pressure Switch

Looks to detect in-duct pressure and confirm the effectiveness of the mechanical ventilation system.

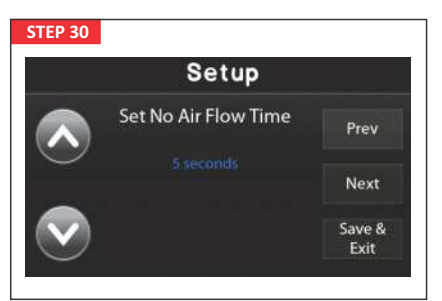

This is the time the unit will check the system to prove that the fan is not operating, is in a zero flow condition, and the Air Flow sensor is reading zero.

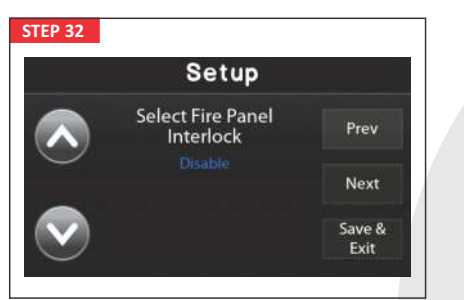

FIRE PANEL INTERLOCK Can be disabled to prevent the system from searching for a fire panel interlock.

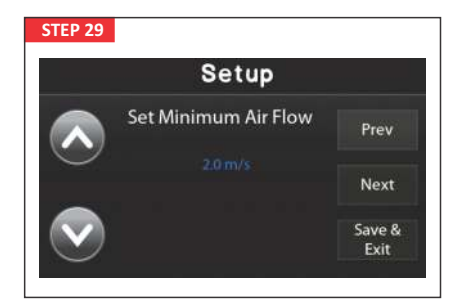

If Air Flow Transmitter is selected, the system will ask you to set the minimum airflow the unit requires before a fault will occur.

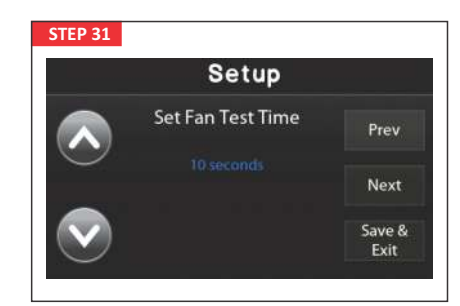

Fan test time is the time required for the fan to start and for the system to reach the minimum set air flow or pressure.

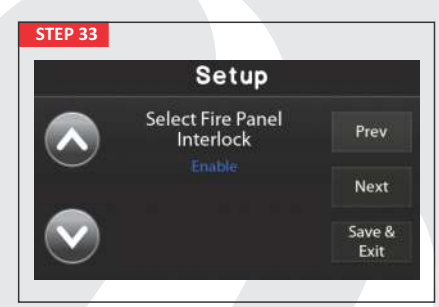

When enabled, the system will look for one of two types of inputs:

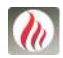

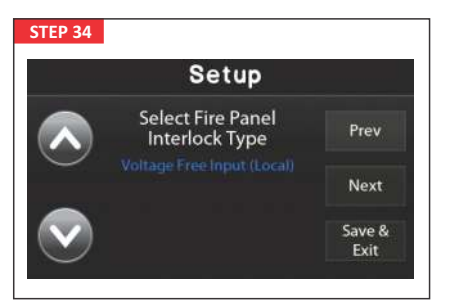

# FIP - Type 1

Requires a dry (volt-free) contact from the Fire Interface Panel.

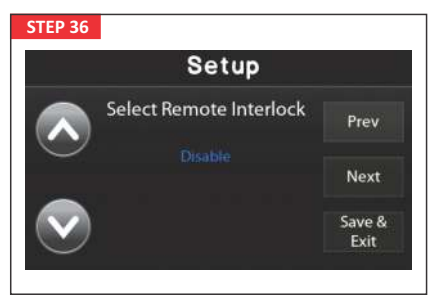

### **REMOTE INTERLOCK**

Can be disabled to prevent the system from searching for a remote interlock.

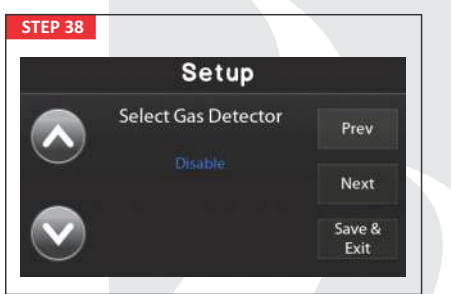

SELECT GAS DETECTOR Can be disabled to prevent the system from searching for a gas detector.

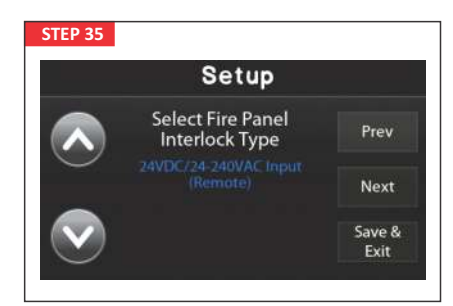

### FIP - Type 2

Requires a 24-240VAC or 24VDC input from the Fire Interface Panel.

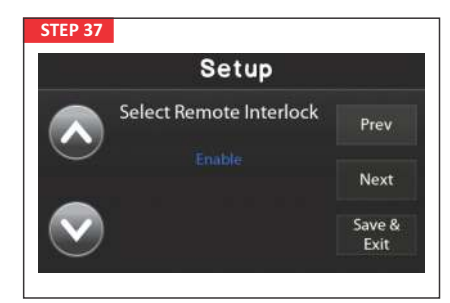

When enabled, the system will search for a remote 24-240VAC, or 24VDC input.

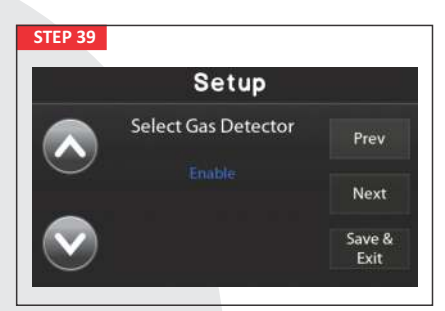

When enabled, the system looks for a dry (volt-free) contact from a gas detector.

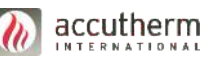

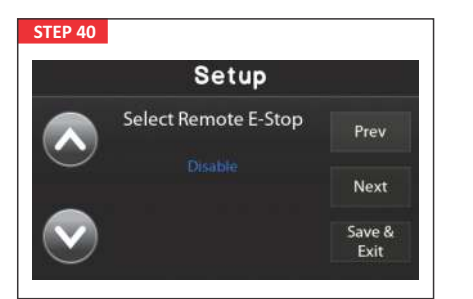

### **REMOTE E-STOP**

Can be disabled to prevent the system from searching for a remote Emergency Stop.

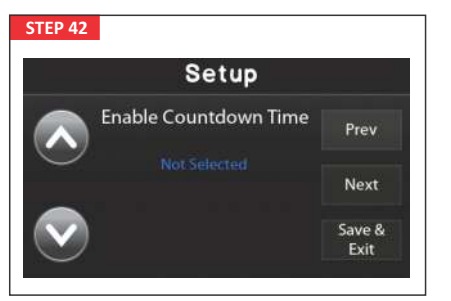

### ENABLE COUNTDOWN TIMER

If not selected, the unit will run indefinitely once started.

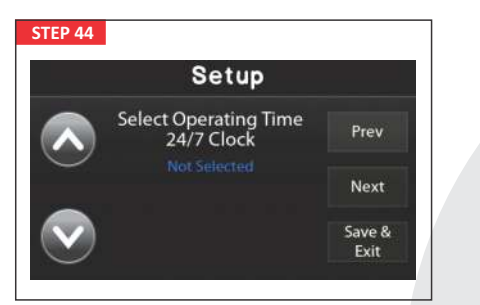

### 24/7 CLOCK OPERATION

Controls whether the unit will monitor the Date/Time. If not selected the unit will not monitor the Date/Time.

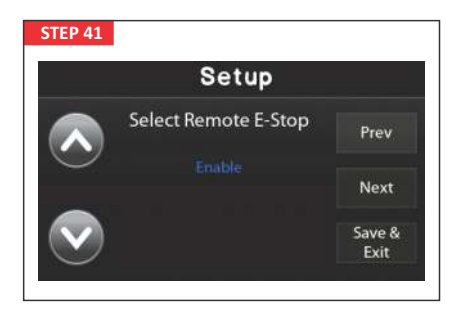

When enabled, the system looks for a dry (volt-free) contact from an Emergency Stop button. This contact can be wired in series with multiple E-Stop buttons.

| Setup                 |        |
|-----------------------|--------|
| Enable Countdown Time | Prev   |
| Selected              | Next   |
| $\bigcirc$            | Save & |

If enabled, the system will prompt for the desired run time (from 5 minutes to 8 hours) on each gas startup.

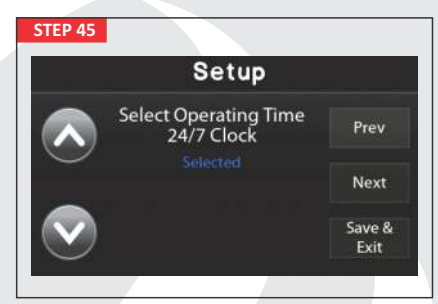

When selected, the unit is only allowed to operate within specific dates and times set by the user.

accutherm www.accutherm.com.au

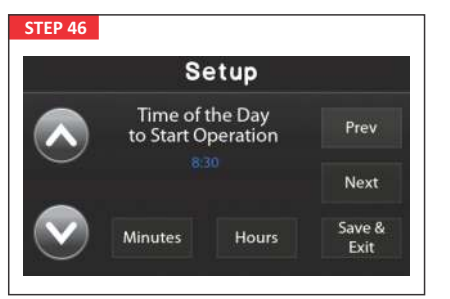

Set the start time the unit will be enabled.

| STEP 48 |          |          |         |                |
|---------|----------|----------|---------|----------------|
|         |          | Setu     | ιp      |                |
|         | Select C | Operatir | ig Days | Prev           |
|         | Mon      | Tue      | Wed     |                |
|         | Thu      | Fri      | Sat     | Next           |
|         |          | Sun      |         | Save &<br>Exit |

Set the operation days.

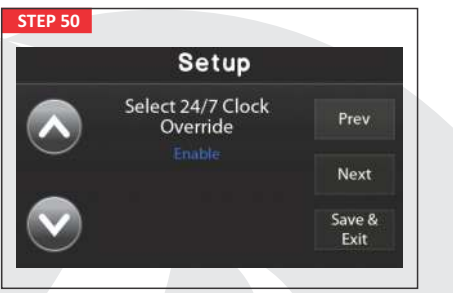

When enabled, the 24/7 clock can be overridden to accommodate gas usage requirements outside normal hours, requiring a unique password to be set.

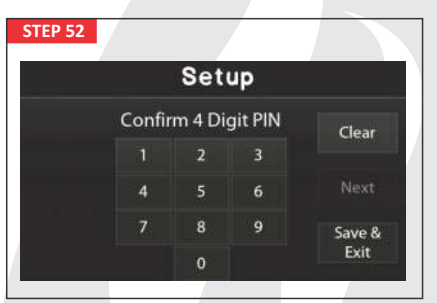

Confirm the OVERRIDE PIN here.

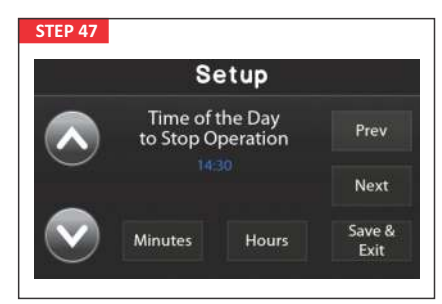

Set the stop time the unit will disable.

|              | Setup                         |                |
|--------------|-------------------------------|----------------|
|              | Select 24/7 Clock<br>Override | Prev           |
|              |                               | Next           |
| $\checkmark$ |                               | Save &<br>Exit |

### 24/7 OVERRIDE

Can be disabled to lock the unit if it's outside the operational hours defined by the 24/7 clock.

|      | Set      | up    |        |
|------|----------|-------|--------|
| Ente | r 4 Digi | t PIN | Clear  |
|      | 2        | 3     |        |
| 4    |          | 6     |        |
|      | 8        | 9     | Save & |
|      | 0        |       | Exit   |

**OVERRIDE CLOCK PIN** Set the override PIN here.

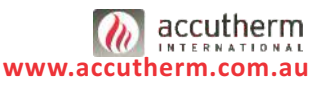

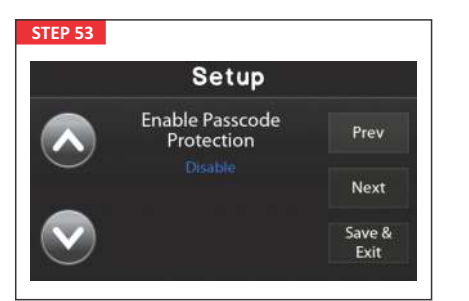

### ENABLE PASSCODE PROTECTION

Can be disabled to bypass the need for a passcode to operate the unit.

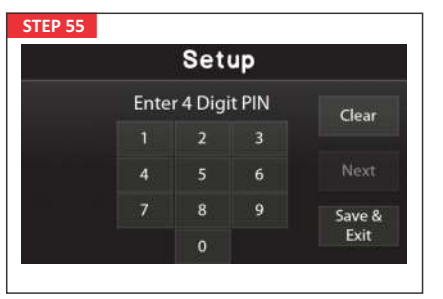

### PIN SETUP FOR PASSCODE

Enables the user to set and confirm the passcode for operating the unit. Set the PIN here.

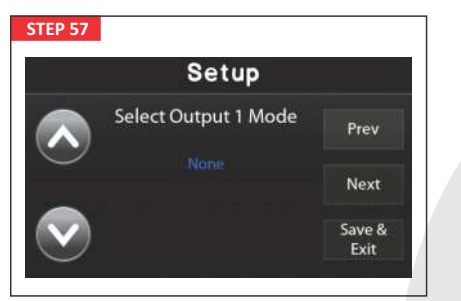

### CONFIGURABLE OUTPUT

This is a user configurable optional relay output. Can be configured to suit your application requirements. When None is selected output will be disabled.

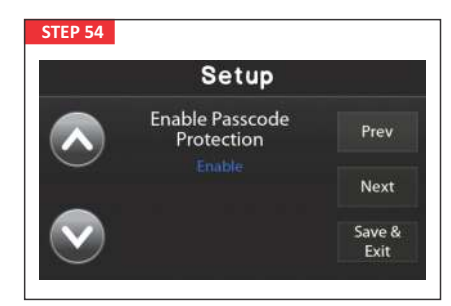

When enabled, a passcode is required each time gas is to be enabled. This can remove the need for physical keys to operate your system.

|        | Set    | up      |        |
|--------|--------|---------|--------|
| Confir | m 4 Di | git PIN | Clear  |
|        | 2      | 3       |        |
| 4      |        | 6       |        |
|        | 8      | 9       | Save & |
|        | 0      |         | Exit   |

Confirm the PIN Here.

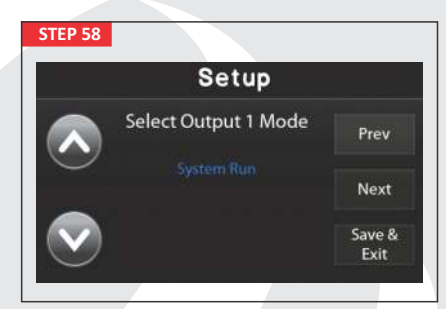

System Run - Output will be active when the system is on and running. This will become active after a successful test procedure.

accutherm www.accutherm.com.au

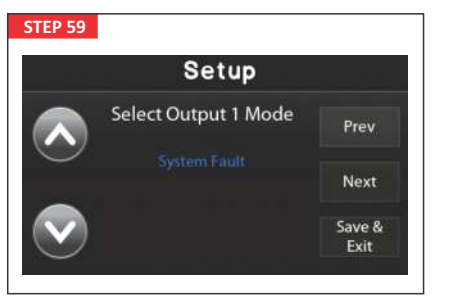

System Fault - Output will be active when the system is in fault. This will become active after any fault or warning in the system.

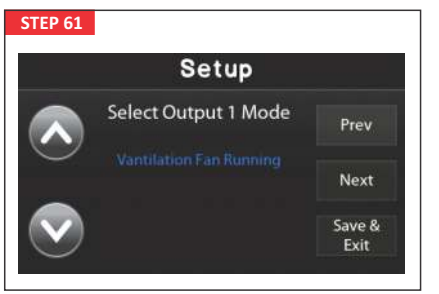

Ventilation Fan Running - Output will be active when the Ventilation fan is running, this includes during the testing period when the fan flow is being proved.

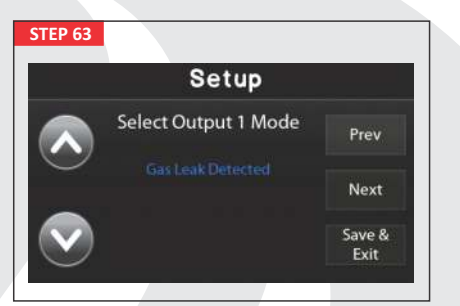

Gas Leak Detected - Output will be active if the Gas Detector goes into alarm indicating that there is a gas leak present within the room.

WARNING - The Gas Detector is detecting leaking gas. Evacuate the room until the source of gas leaking can be found.

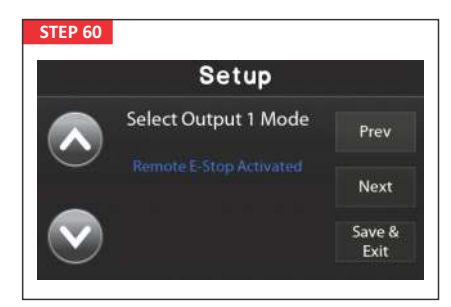

Remote E-Stop Activated - Output will be active only when a Remote Emergency Stop button has been activated.

|         | Setup                |        |
|---------|----------------------|--------|
|         | Select Output 1 Mode | Prev   |
| $\odot$ |                      | Next   |
|         |                      | Save & |

Gas Valve Open - Output will activate when the gas valve is open. This includes during the testing period when the gas valve pulses to allow pressure testing.

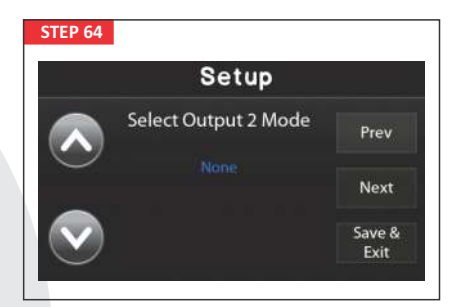

# SELECT OUTPUT 2 MODE

This is a user configurable optional relay output. This has the same output options as OUTPUT 1 above.

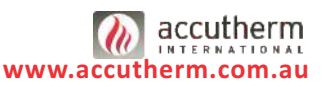

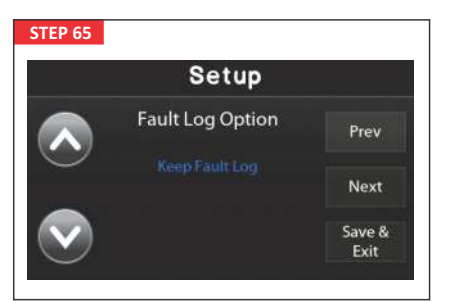

### FAULT LOG

Enables the unit's fault log, storing a history of the last 4 faults.

Fault log can be accessed by a short press of the upper left of the screen.

# STEP 66 Set up Configs Prev Next Save & Exit

**END OF SETUP** Saves and exits the configuration.

# 4. NORMAL OPERATION

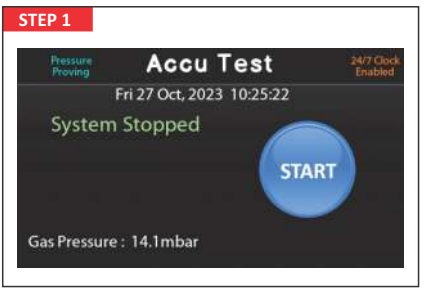

### HOME SCREEN

To Start System press "Start".

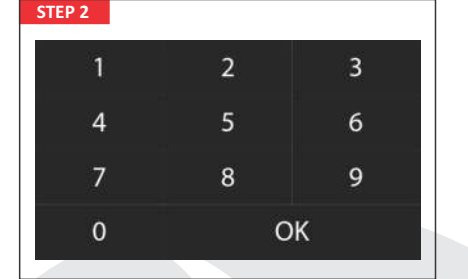

If Passcode Protection is enabled, the unit will now prompt a 4-digit passcode selected at startup. If Passcode Protection is disabled, this stage will be skipped.

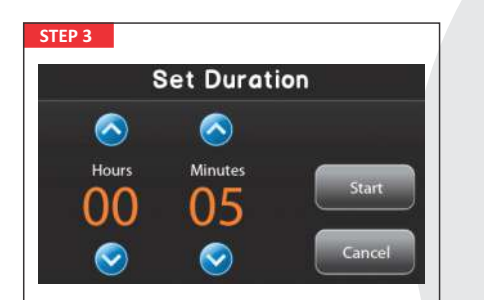

If Countdown Timer is Selected the next screen will be shown, enter required Countdown time and press start. If Countdown timer is disabled, this stage will skip.

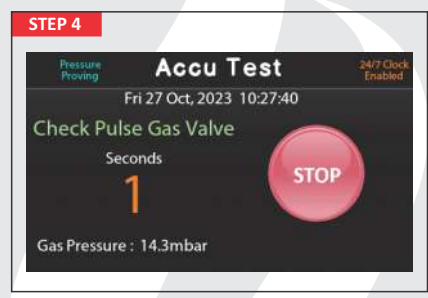

Gas Valve will then Pulse and Stabilise.

accutherm

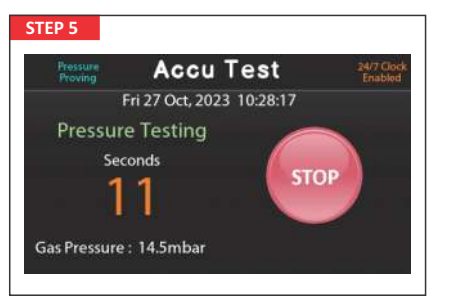

Pressure testing will commence.

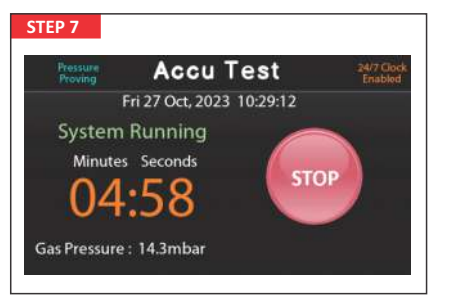

Gas flow will commence.

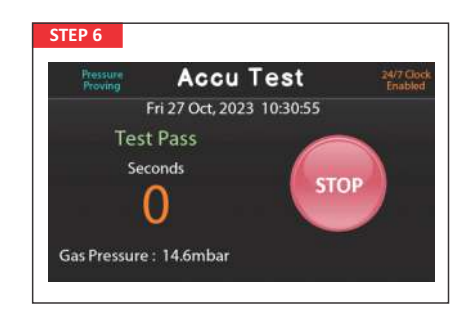

# Test will pass.

| STEP 7 (a)          |                                                              |                      |
|---------------------|--------------------------------------------------------------|----------------------|
| Pressure<br>Proving | Accu Test                                                    | 24/7 Gock<br>Enabled |
|                     | Fri 27 Oct, 2023 10:46:53                                    |                      |
| Ed                  | Outside of Operation Hours.<br>It Settings or Manual Overrid | é                    |
|                     | 24/7 Clock<br>Overrid                                        |                      |
| Gas Pressur         | e: 0.0mbar                                                   |                      |

### 24/7 CLOCK OPTION

If the 24/7 Clock setting is activated, the gas will automatically turn off and display this screen outside the designated operating hours. Moreover, the 24/7 Clock Override button will only be accessible if the override option is chosen, and using it will necessitate entering a unique password.

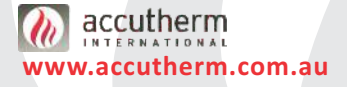

# **5. TERMINAL LAYOUT**

# 5 (a) - Main PCB Layout with Connection Wiring

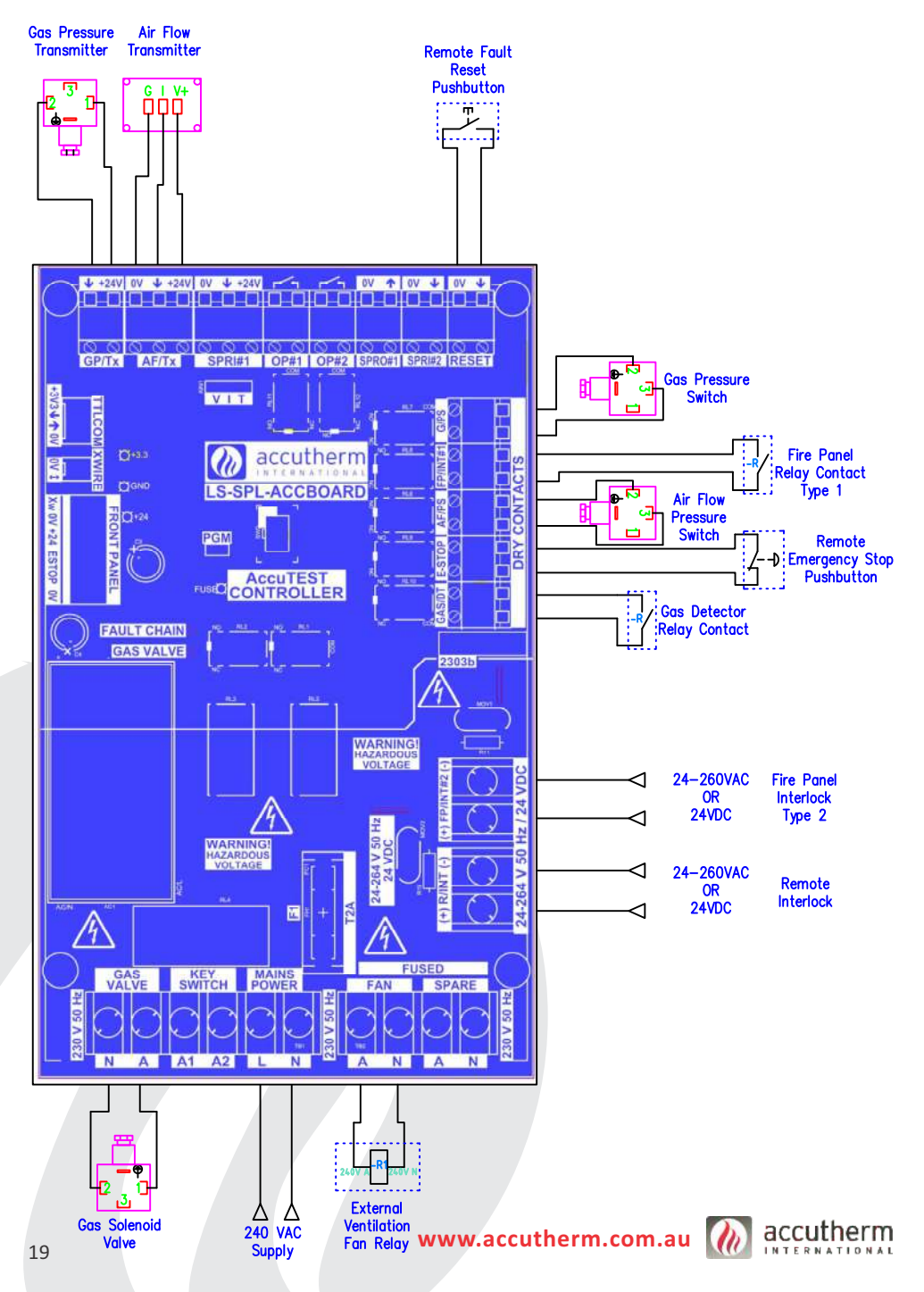

# 5 (b) – Terminal Descriptions

| ACCUTEST TOUCH I/O TABLE                     |                |              |                   |                                                                                                    |                                                                                                    |  |  |  |
|----------------------------------------------|----------------|--------------|-------------------|----------------------------------------------------------------------------------------------------|----------------------------------------------------------------------------------------------------|--|--|--|
| DESCRIPTION                                  | TERMINAL LABEL | INPUT/OUTPUT | INPUT/OUTPUT TYPE | TERMINAL RATINGS                                                                                                    | COMMENTS                                                                                                    |  |  |  |
| Air Flow<br>Transmitter                      | AF/Tx          | Input        | Analogue          | 0-22mA, 4-20A nominal,<br>24 VDC short circuit<br>current 0.26 Amps                                                                                | In the event of a<br>short circuit, power is<br>pulsed until short is<br>removed                                       |  |  |  |
| Gas Pressure<br>Transmitter                  | GP/Tx          | Input        | Analogue          | 0-22mA, 4-20A nominal,<br>24 VDC short circuit<br>current 0.26 Amps                                                                                | In the event of a<br>short circuit, power is<br>pulsed until short is<br>removed                                       |  |  |  |
| Air Flow<br>Pressure Switch                  | AF/PS          | Input        | Dry Contact       | Open circuit voltage<br>24 VDC,<br>Closed circuit current<br>20mA                                                                                  | Part of fault chain.<br>Acts directly on gas<br>valve relay.                                                           |  |  |  |
| Gas<br>Pressure Switch                       | G/PS           | Input        | Dry Contact       | Open circuit voltage<br>24 VDC,<br>Closed circuit current<br>20mA                                                                                  | Part of fault chain.<br>Acts directly on gas<br>valve relay.                                                           |  |  |  |
| Fire Panel<br>Interlock #1                   | FP/INT #1      | Input        | Dry Contact       | Open circuit voltage<br>24 VDC,<br>Closed circuit current<br>20mA                                                                                  | Part of fault chain.<br>Acts directly on gas<br>valve relay.                                                           |  |  |  |
| Fire Panel<br>Interlock #2                   | FP/INT #2      | Input        | Voltage           | 24 VDC, 24-230 VAC,<br>Input current<br>2mA.                                                                                                    | Optically isolated input.<br>Note polarity for DC<br>use. Part of fault chain.<br>Acts directly on gas<br>valve relay. |  |  |  |
| Local Gas<br>Emergency Stop<br>(Front Panel) | E-STOP         | Input        | Dry Contact       | Open circuit voltage<br>24 VDC,<br>Closed circuit current<br>20mA                                                                                  | Part of fault chain.<br>Acts directly on gas<br>valve relay.                                                           |  |  |  |
| Remote Gas<br>Emergency Stop                 | E-STOP         | Input        | Dry Contact       | Open circuit voltage<br>24 VDC,<br>Closed circuit current<br>20mA                                                                                  | Part of fault chain.<br>Acts directly on gas<br>valve relay.                                                           |  |  |  |
| Remote<br>Interlocks                         | R/INT          | Input        | Voltage           | 24 VDC, 24-230 VAC,<br>Input current<br>2mA.                                                                                                    | Optically isolated input.<br>Note polarity for DC<br>use. Part of fault chain.<br>Acts directly on gas<br>valve relay. |  |  |  |
| System Isolator<br>Switch                    | KEY SWITCH     | Input        | Voltage           | 230 VAC supply voltage,<br>0.4 Amps + Gas Valve +<br>Fan + Spare. Controller<br>cold start in-rush current<br>40 Amps Max.                         |                                                                                                    |  |  |  |
| Remote Fault<br>Reset                        | RESET          | Input        | Dry Contact       | Normally open, close<br>contact to remote reset<br>fault. Open circuit<br>voltage 24 VDC, closed<br>circuit current 70mA<br>peak, 2mA steady state |                                                                                                    |  |  |  |

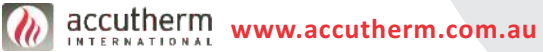

# 5 (f) – Terminal Descriptions

| ACCUTEST TOUCH I/O TABLE |                |              |                   |                                                                                                    |                                                                                                    |
|--------------------------|----------------|--------------|-------------------|----------------------------------------------------------------------------------------------------|----------------------------------------------------------------------------------------------------|
| DESCRIPTION              | TERMINAL LABEL | INPUT/OUTPUT | INPUT/OUTPUT TYPE | TERMINAL RATINGS                                                                                                    | COMMENTS                                                                                                    |
| Gas Detector             | GAS/DT         | Input        | Dry Contact       | Open circuit voltage<br>24 VDC,<br>Closed circuit current<br>20mA                                                                              | Part of fault chain.<br>Acts directly on gas<br>valve relay.                                                                                                    |
| Spare Input              | SPRI#1         | Input        | Analogue          | 0-22mA, 0-10 volts,<br>Thermistor sensor<br>short circuit<br>current 0.26 Amps                                                                 | Configured with VIT<br>link: V=0-10V, I=0<br>22mA, T=Thermistor.<br>In the event of a short<br>circuit, power is pulsed<br>until short is removed.                                     |
| Spare Input              | SPRI#2         | Input        | Dry Contact       | Normally open. Close<br>contact to activate<br>input. Open circuit<br>voltage 24 VDC, closed<br>circuit current 70mA<br>peak, 2mA steady state | Can also be activated<br>with an NPN<br>output device.                                                                                                    |
| Mains Power              | MAINS<br>POWER | Input        | Voltage           | 230 VAC supply voltage,<br>0.4 Amps + Gas Valve +<br>Fan + Spare. Controller<br>cold start in-rush current<br>40 Amps Max.                     |                                                                                                    |
| Gas Solenoid<br>Valve    | GAS VALVE      | Output       | Voltage           | 230 VAC, 9 Amps<br>maximum at<br>COS Phi 0.4                                                                                                   |                                                                                                    |
| Selectable<br>Output     | OP#1           | Output       | Dry Contact       | 24 VDC, 1 Amp<br>resistive max,<br>Minimum load<br>current/voltage<br>1mA/5 VDC                                                                | Suitable to drive<br>external relays<br>and PLC inputs                                                                                                    |
| Selectable<br>Output     | OP#2           | Output       | Dry Contact       | 24 VDC, 1 Amp<br>resistive max,<br>Minimum load<br>current/voltage<br>1mA/5 VDC                                                                | Suitable to drive<br>external relays<br>and PLC inputs                                                                                                    |
| Ventilation<br>Fan       | FAN            | Output       | Voltage           | Switched 230 VAC,<br>5 Amps resistive<br>max                                                                                                   |                                                                                                    |
| Spare Output             | SPRO#1         | Output       | Digital           | 24 VDC @<br>260mA maximum<br>current limited                                                                                                   | "PNP', high side switched<br>24 VDC output. Can be<br>used with relay coils,<br>LED enunciators etc.<br>In the event of a short<br>circuit, power is pulsed<br>until short is removed. |
| Spare Output             | SPARE          | Output       | Voltage           | Switched 230 VAC,<br>5 Amps resistive<br>max                                                                                                   |                                                                                                    |

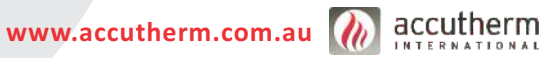

# 6. FAULTS & TROUBLESHOOTING

# Min Gas Pressure Not Satisfied

Touch screen to clear fault and exit

This indicates that the minimum gas pressure setting has not been reached. Measure and confirm the incoming gas pressure is within the expected pressure range. In the settings menu check the minimum gas pressure setting is correct. Adjust if necessary.

# Pressure Test Fail - Turn OFF all Appliances Before Repeating

Touch screen to clear fault and exit

During pressure testing, the **ACCU TEST** touch has failed the pressure test, indicating a gas leak, or an appliance has not been switched off.

Check that all appliances are turned off, and that there are no leaks in your system before repeating test.

# Remote Emergency Stop Pressed

Touch screen to clear fault and exit

The Remote Emergency Stop button has been activated. Reset the Emergency Stop Button to clear fault.

If no Emergency Stop button is connected to the **ACCU-TEST** touch, disable the remote Emergency Stop in the Setting Menu.

# Local Emergency Stop Pressed

Touch screen to clear fault and exit

The stop button integrated into the **ACCU-TEST** touch has been activated. Reset the Stop button to clear fault.

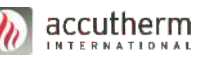

# Air Flow Detected When OFF

Touch screen to clear fault and exit

This indicates that during your ventilation start check there was airflow detected when no airflow was expected. Check the wiring. If using a pressure flow switch for ventilation check the pressure switch setting. In the setup menu increase the time for the fan off mode to allow more time for your fan to shutdown before test.

# No Air Flow Detected When ON

Touch screen to clear fault and exit

The fan has not reacted the minimum ventilation level. If using pressure switch check the pressure setting. If using transmitter increase the test duration. If fan fails during run, check the operation of the fan and for blockages (such as closed ducts) in your system.

# Voltage Free Fire Interlock Fault

Touch screen to clear fault and exit

This indicates that the Fire Panel is in Alarm.

The Fire Panel Voltage Free Input has gone open circuit. This needs to be a closed contact to run.

Check Wiring, and that the FIP is providing a closed volt free (dry) contact.

If no Volt Free FIP is connected to the **ACCU-TEST** touch, disable in the Setting Menu.

# 24DC/24-240VAC Fire Interlock Fault

Touch screen to clear fault and exit

This indicates that the Fire Panel is in Alarm.

The Fire Panel Voltage Input is not detecting a voltage. There needs to be a voltage here to run. The voltage can be 24-240VAC or 24VDC.

Check Wiring, and that the FIP is providing a voltage into the **ACCU-TEST** touch panel.

If no Voltage FIP is connected to the **ACCU-TEST** touch, disable in the Setting Menu.

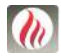

# Remote Interlock Fault

Touch screen to clear fault and exit

The Remote Interlock Input has not detected a voltage. There needs to be a voltage here to run. The voltage can be 24-240VAC or 24VDC.Check Wiring, and that your Remote Interlock is providing a voltage into the **ACCU-TEST** touch panel.

If no Remote Interlock is connected to the **ACCU-TEST** touch, disable in the Setting Menu.

# WARNING - Gas Leak Detected

Touch screen to clear fault and exit

**WARNING** -The Gas Detector is detecting leaking gas. Evacuate the room until the source of gas leaking can be found.

Check Gas Detector Wiring. Ensure that the gas detector is providing a volt free (dry) closed contact.

If no Gas Detector is connected to the  $\ensuremath{\text{ACCU-TEST}}$  touch, disable in the Setting Menu.

# Max Gas Pressure Reached

Touch screen to clear fault and exit

This indicates an overpressure of your system has been detected, and the system has shut down. In the settings menu confirm your maximum pressure setting is correct. Adjustment of your incoming gas supply may be required.

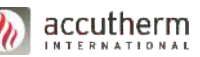

# 7. FAULT SIMULATION TESTS

# SAFETY ALERT

Fault simulation tests of the **ACCU-TEST** touch must only be performed by competent and suitably licensed Gas Fitters and Electricians. Compliance to all regulations and guidelines must apply. Refer to your local authorities or governing bodies for further information.

# TESTS

The **ACCU-TEST** touch is designed to prevent the gas supply from being restored until the downstream pipe-work is pressure tight and all gas outlets are turned off. To prove the correct and proper operation of the **ACCU-TEST** touch safety shut off system the following fault simulation tests are necessary:

- TEST 1 External Interlocks TEST 3 Loss of Power
- TEST 2 Gas Tightness Check TEST 4 Full Flow Test

# **TEST 1 – EXTERNAL INTERLOCKS**

# OBJECTIVES

• To ensure that any fitted external interlocks fitted are functioning correctly and that they shut off the supply to the main gas solenoid through the **ACCU-TEST** touch control system.

# **PROCEDURE:**

1. Operate all the remote safety interlocks to ensure they shut down the ACCU-TEST touch.

2. When each interlock is tripped the Main Solenoid Valve should shut off and the **ACCU-TEST** touch will display a fault condition.

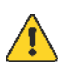

# SAFETY ALERT

Warning: All interlocks must be proven. Bridging contacts to simulate operation is dangerous and is strongly discouraged.

# **TEST 2 – GAS TIGHTNESS CHECK**

# OBJECTIVES

• To prove that the system will **NOT RESTORE** the main gas supply when gas pressure is lost by the smallest appliance outlet being left open.

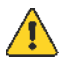

**SAFETY ALERT** To simulate the fault, you may need to open to atmosphere the downstream piping. Make sure that there is adequate ventilation in the area and there are no naked flames or sources of ignition. Venting of gas must be in accordance to an approved and safe procedure. Refer to the approved regulations and guidelines applicable to this process.

# PROCEDURE:

- 1. Shut the **ACCU-TEST** touch system down by pressing the stop button.
- 2. Close off all outlets except for the smallest gas outlet or device.

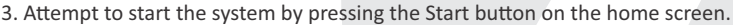

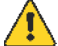

**SAFETY NOTE:** Gas will be escaping from the open pipe or device (see safety alert above)

- 4. If the system has been set correctly the ACCU-TEST touch will indicate a fault condition.
- 5. Close off the opened gas outlet.
- 6. Reset the system by pressing the fault screen.
- 7. Start the system again by pressing the start button and ensuring the unit starts successfully.

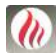

accutherm www.accutherm.com.au

# **TEST 3 – LOSS OF POWER**

# OBJECTIVES

• To prove that the system will shut off the main gas solenoid when power is lost and only open the main gas solenoid if the system is gas tight.

Once you have successfully completed the **Initial Setup** the following steps can be undertaken to prove the correct operation.

# **PROCEDURE:**

- 1. Turn the keyed power Isolator Switch off
- 2. The Main Solenoid Valve will close. Check and confirm result.
- 3. Restore power and reset the system.
- 4. Externally isolate the source supply to the control box
- 5. The Main Solenoid Valve will close. Check and confirm result.
- 6. Restore power and reset the system if required

# SPECIAL NOTES:

1. In the event of external de-activation or loss of the mains power supply to the control panel, the supply of gas will be shut off. The **ACCU-TEST** touch will need to be reset as per the **"Normal Operation"** section.

# **TEST 4 – FULL FLOW TEST**

### OBJECTIVES

• To ensure the **ACCU-TEST** touch and supply pipe are large enough to provide enough gas downstream when ALL appliances are on.

# SAFETY ALERT

Appliances must be properly supervised during this test. It is the responsibility of the installer to ensure adequate ventilation and supervision of equipment at all times.

# **PROCEDURE:**

1. Reset the ACCU-TEST touch.

2. Monitor the downstream pressure reading while switching on all the appliances downstream, one at a time.

3. The gas pressure should not drop below the Minimum Pressure Setpoint.

3. If it does fall below the setpoint, the system will trip, and the gas supply will be cut off. The pipework or **ACCU-TEST** touch main valve may be too small to handle the require flow to all appliances.

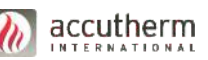

# 8. NORMAL OPERATING INSTRUCTIONS

The normal operating instructions for ACCU-TEST touch system apply once the initial testing, functional operation and fault testing have all been successfully completed.

# TO START THE SYSTEM

- 1. Do NOT turn on any power. Leave the keyed power Isolator Switch in the OFF position.
- 2. Make sure all gas outlets downstream of the ACCU-TEST touch gas train are shut off.
- 3. Slowly open upstream gas isolation valve (by others) to permit gas to ACCU-TEST touch.
- 4. Turn the keyed power Isolator Switch to the **ON** position.
- 5. The touch screen will illuminate.
- 6. Press the start button.
- 7. Follow the on-screen instructions.
- 8. Wait for the touch screen to indicate the operation of gas.
- 9. The downstream piping to appliances and outlets are now charged.
- 10. The system is now ready

# TO STOP THE SYSTEM

- 1. Push the **stop** button
- 2. Push the Emergency Stop Pushbutton, OR
- 3. Turn the keyed power Isolator Switch to the OFF position or isolate the mains power, OR
- 4. Initiate one of the external interlocks, eg: an Emergency Stop button, OR
- 5. Turn off the Gas Supply

# DISCLAIMER

Accutherm International Pty Ltd continually improves and upgrades its products and reserves the right to alter the design and documentation of this device without notice.

Accutherm International Pty Ltd shall not be liable for damages resulting from misapplication or misuse of its products.

The design and integrity of all interlocks connected to the **ACCU-TEST** touch are the responsibility of the installing contractor.

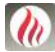

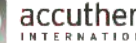

accutherm www.accutherm.com.au

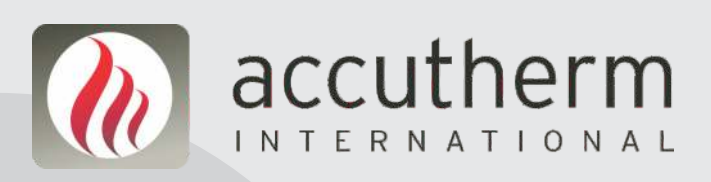